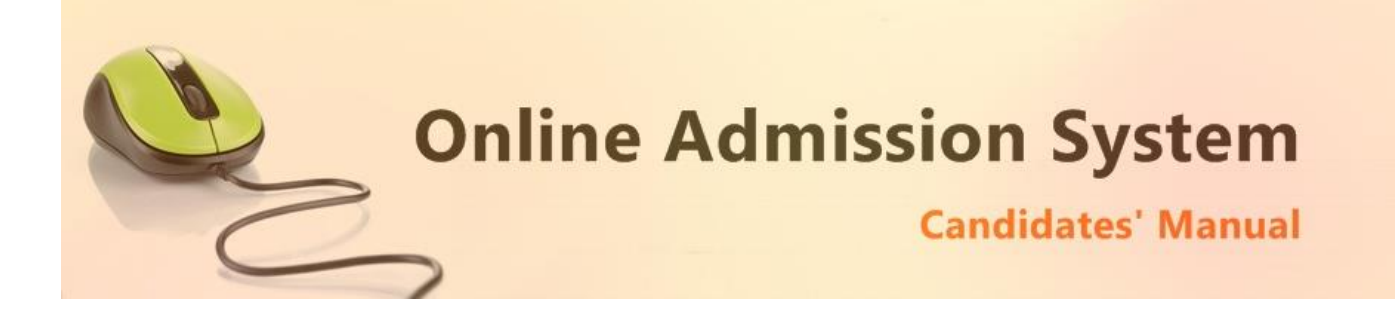

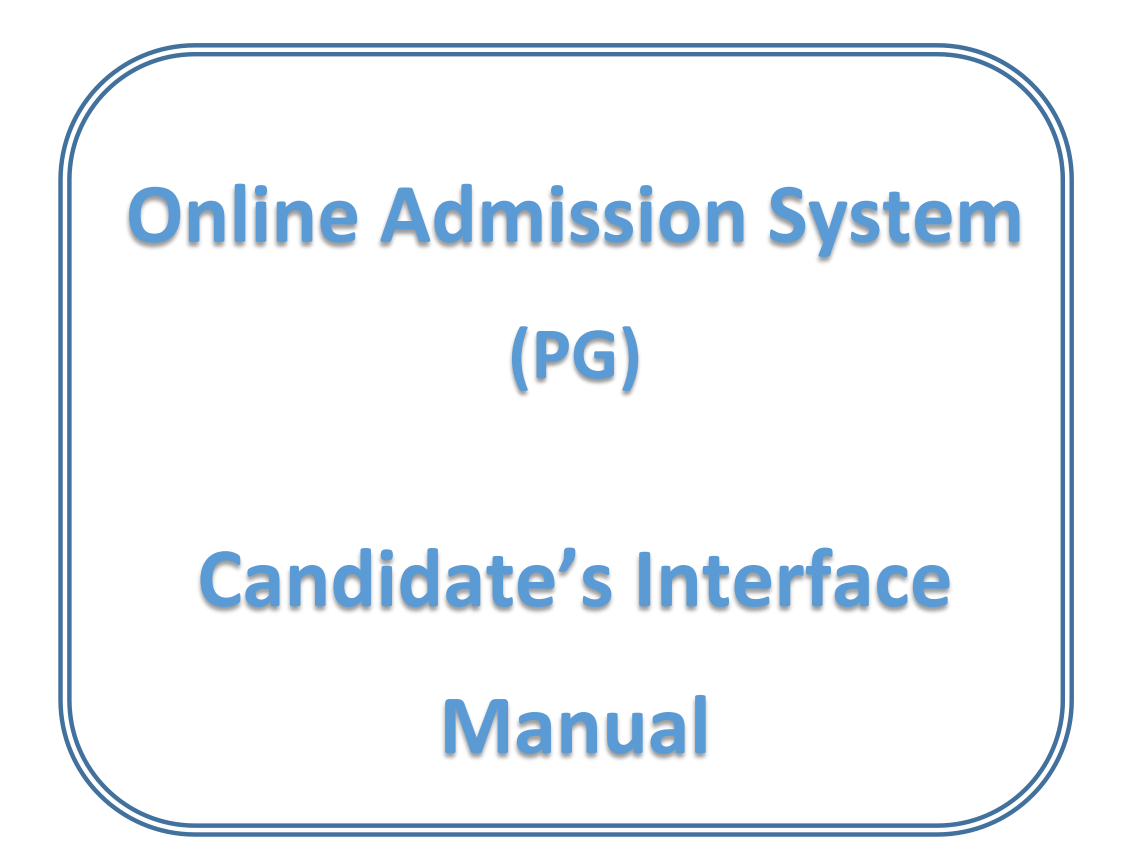

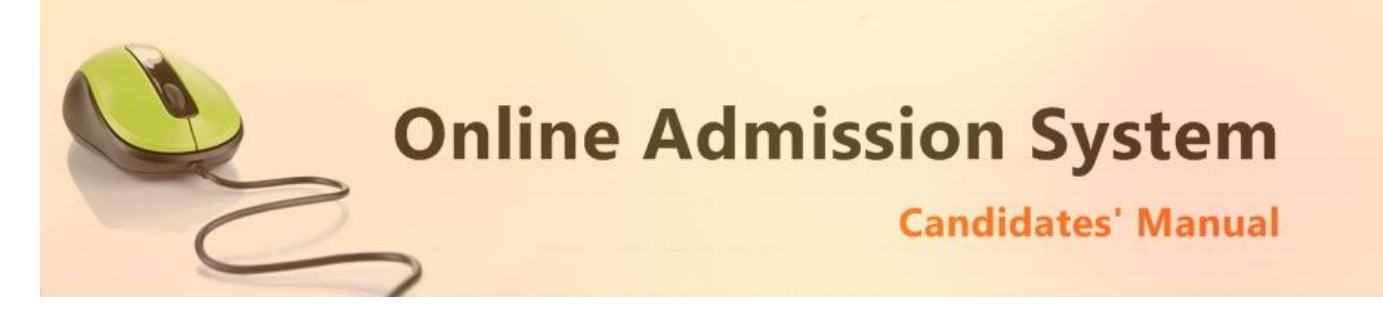

## Steps to apply for admission through the Online Admission system

Welcome to the online admission system prepared by TechnoDG.com. This document is aimed to provide you with a ready reference on the candidate's interface and the procedure for applying for admission through the online admission system.

We start with the welcome screen of the online admission system which provides the applicant/candidates with the following options.

We recommend using latest and updated browsers like **Google Chrome, Microsoft Edge** or **Mozilla Firefox** for best experience.

| b                                                                                                    |   |                          |
|----------------------------------------------------------------------------------------------------|---|--------------------------|
| a PG)                                                                                                    | с |                          |
| € Important Instructions For Candidates Before Applying Online                                                                                                    |   | Registration             |
| Instructions Downloads / Notice                                                                                                    |   | a Student Login          |
| I. Documents to be uploaded:                                                                                                    |   | 🖗 🤛 Get Registration SMS |
| <ol> <li>Scan Copy of Graduation Mark Sheet.</li> <li>Madhyamik Admit Card / Certificate or Age Proof Certificate (Birth Certificate, etc.).</li> <li>Student's own Caste / PH / EWS Certificate from appropriate authority as per Govt. Rule, if any.</li> </ol> | d | How To Apply             |
| <ol> <li>One coloured passport size photograph.</li> <li>Students Signature</li> <li>Students AADHAAR Card Scan Copy</li> </ol>                                                                                                    |   | Helpline Email ID        |
|                                                                                                    | е |                          |
|                                                                                                    |   |                          |

| Terms and Conditions   Privacy Policy   Payment Policy   Disclaimer | 1 | DEVELOPED BY<br>TECHNODG.COM |
|---------------------------------------------------------------------|---|------------------------------|

- a) College Name
- b) Eligibility Criteria details & Notices etc.
- c) Helpline Contacts
- d) New Candidates Registration/Application button
- e) Applied Candidates Log in button

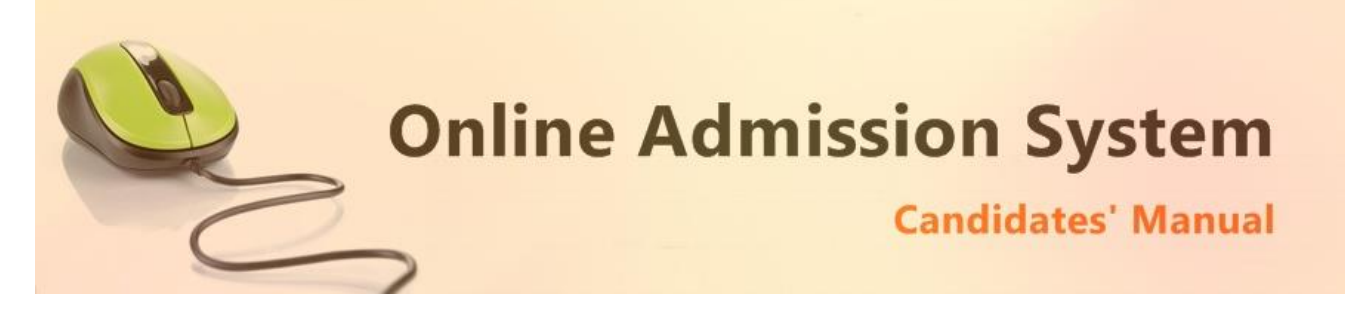

## How to Apply ?

To apply please click on the Register button and initiate the application process

A Register

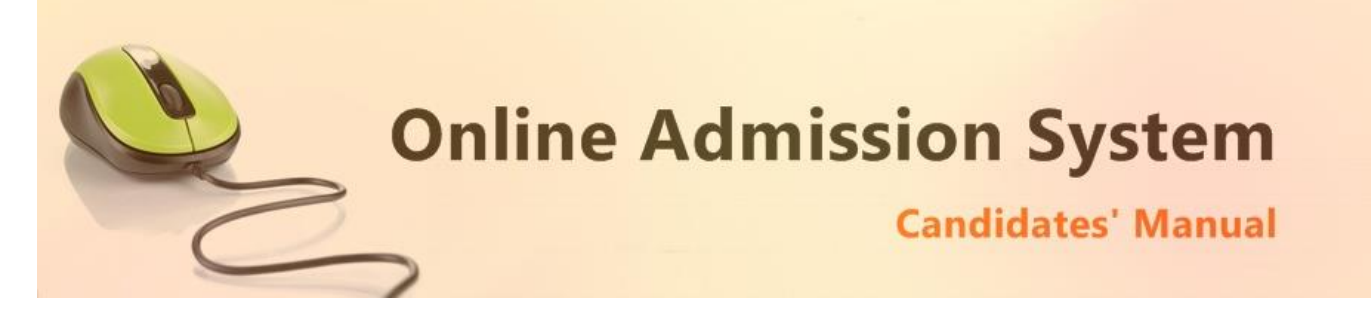

## **Registration Step 1 of 5 : Basic Details & Eligibility Check**

1) To begin the online registration process please Select the Course and Category from the dropdown lists.

| Application for Post Graduate Cours | ses                            |                                    |  |
|-------------------------------------|--------------------------------|------------------------------------|--|
| Applicant Basic Details             |                                |                                    |  |
| Applicant Name (*)                  | Mobile Number (*)              | Date of Birth (*)                  |  |
|                                     |                                | Click to Select                    |  |
| 12 Digit AADHAAR Number (*)         | Academic Bank of Credit ID (*) | Please fill out this field.        |  |
| 12 Digit AADHAAR Number             | 12 Digit ABC ID                |                                    |  |
|                                     | How to Create ABC ID           |                                    |  |
| Applicant College Details           |                                |                                    |  |
| Applicant college Details           |                                |                                    |  |
| Select Your College (*)             |                                | University Registration Number (*) |  |
| Select One                          |                                | Ŧ                                  |  |
| Passing Year (*)                    | Course Type (*)                |                                    |  |
| Select                              | CBCS System (Semester)         | ~                                  |  |
|                                     |                                |                                    |  |

- 2) Next provide the Applicant's Basic Details to register.
  - a. Name
  - b. Mobile
  - c. Date of Birth
- 3) Provide Academic Details
- 4) Provide your College Details
- 5) Confirm the Undertaking and click on the "**Submit Details**" button to initiate the application. The confirmation message will be displayed and intimation over SMS shall be processed.

| Application for Under Graduate Courses                                                                                                    |  |
|----------------------------------------------------------------------------------------------------|--|
| Registration Successful. Dear candidate your application is initiated at ABC College Online Admission System.                                                                                                    |  |
| Your Application Number is : AA23BAXXXX<br>Date of Birth is: X-XXX-XXXX.                                                                                                    |  |
| Please use this details to <u>log-in</u> , <u>complete the steps</u> and <u>submit the application</u> for further processes & verifications. Any communication must include the <b>Application Number</b> for proper assistance. |  |
| Student Login to Complete Application Go the Admission Portal                                                                                                    |  |

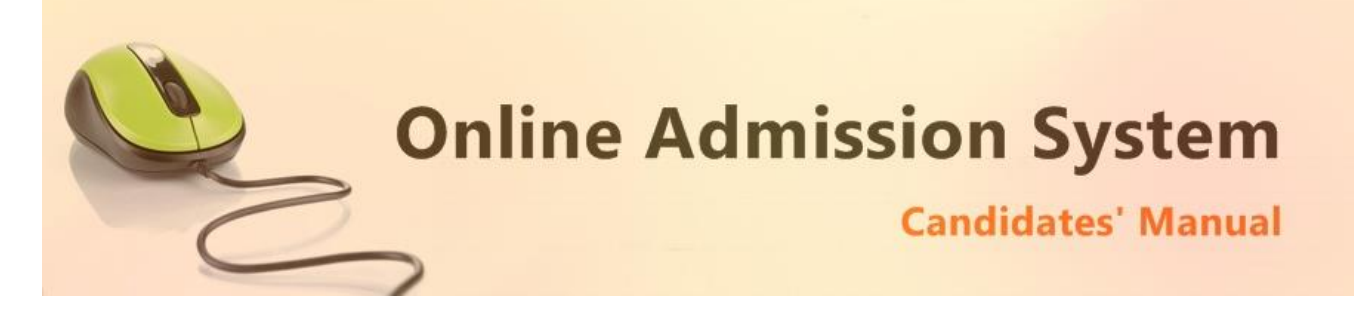

The candidate may click on the "Student Login" button to continue the application process.

| Login with User ID and Date of Birth |
|--------------------------------------|
| Registration No.                     |
| APPLICATION NO                       |
| Date Of Birth                        |
| Date of Birth                        |
| eight + 6 = ?                        |
| Solve the Problem                    |
| Login Reset                          |

| Online Admission System<br>Candidates' Manual |  |
|-----------------------------------------------|--|
|                                               |  |

## **Registration Step 2 of 5 : Personal Details**

| La Personal Details 🔹 Subject De | etails ( | Documents Upload 💿 🦩               | Finalize | Admission                     |
|----------------------------------|----------|------------------------------------|----------|-------------------------------|
| Step 1: Personal Details         |          |                                    |          | Degout                        |
| Candidate Name: SAMPLE NAME      |          |                                    |          | Application No: BNCPG23MA0018 |
| Applicant's Details              |          |                                    |          |                               |
| Applicant's Name                 |          | Personal Mobile No.                |          | Personal E-mail ID            |
| SAMPLE NAME                      | *        | <b>%</b> 999999999                 | *        | email address +               |
| AADHAAR No.                      |          | Banglar Shiksha Student ID         |          | ABC ID                        |
| 55555555555                      | *        |                                    |          |                               |
|                                  |          |                                    |          |                               |
| Father's Details                 |          |                                    |          |                               |
| Father's Name                    |          | Father's Email                     |          | Father's Mobile               |
| Father's Name                    | +        | father's email id                  |          | Father's Mobile *             |
| Father's Occupation              |          | Father's Educational Qualification |          | Father's AADHAAR              |
| Select 🗸                         | *        | Select 🗸                           | *        | Father's AADHAAR *            |
| Mathar's Dataile                 |          |                                    |          |                               |
| Mother's Name                    |          | Mother's Email                     |          | Mother's Mohile               |
| Mother's Name                    | *        | mother's email id                  |          | mother's Mobile               |
| Mother's Occupation              |          | Mother's Educational Qualification |          | Mother's AADHAAR              |
| Select 🗸                         | *        | Select 🗸                           | *        | Mother's AADHAR *             |
| ·                                |          | ·                                  |          |                               |
| Guardian's Details               |          |                                    |          |                               |
| Relationship with Student        |          | Guardian's Name                    |          | Guardian's Mobile             |
| Select 🗸                         | *        | Guardian's Name                    | *        | Guardian's Mobile *           |
| Guardian's Email                 |          |                                    |          |                               |

- 1) After logging in successfully, the personal details entry screen is presented. Please enter the required details appropriately pertaining to the following
  - a. Student's Contact Details
  - b. Aadhaar Details
  - c. Parent's & Family Details
  - d. Guardian's Details

The data collected from the basic details are already populated.

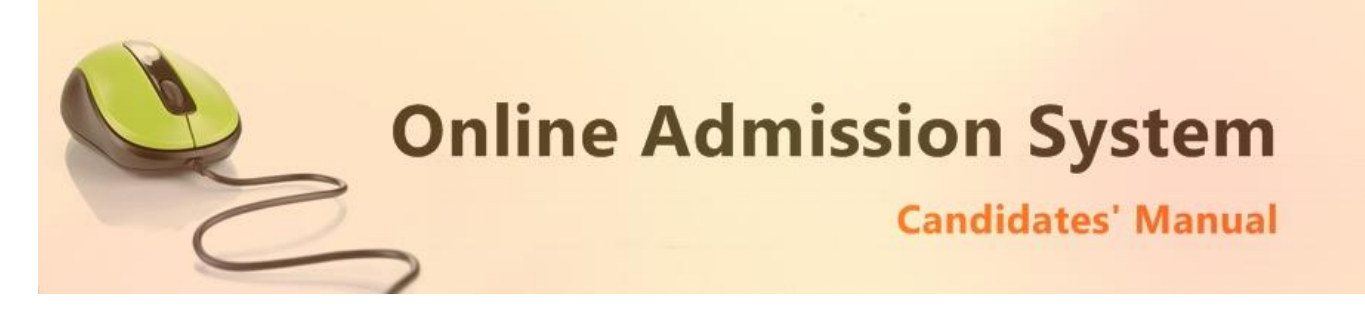

#### Please note all the fields marked with \* are compulsory

# [Note: The above information may not be available in your form as it is populated as per the preference & processes of the respective college or university]

#### 2) Please provide your communication address and permanent address

| Address For Communication        |   |              |   |               |   |
|----------------------------------|---|--------------|---|---------------|---|
| House No./Street                 | * | P.O          | * | Ward No.      |   |
| Village/Town                     | * | Block        |   | District      | * |
| P.S                              | * | State        | * | PIN           | * |
|                                  |   |              |   |               |   |
| Permanent Address                |   |              |   |               |   |
| - officiency addresses           |   |              |   | Same as Above | 9 |
| House No./Street                 | * | P.O          | * | Ward No.      | • |
| House No./Street<br>Village/Town | * | P.O<br>Block | * | Ward No.      | * |

#### Please provide the following details of your address

- a) House No./Street Name
- b) Post Office (P.O)
- c) Ward No. (if any)
- d) Village/Town Name
- e) Block (if any)
- f) District Name
- g) Police Station (P.S)
- h) State
- i) PIN

To have the same address copied to the Permanent Address fields please have the option "**Same as Above**" Ticked/Checked. Else Untick/Uncheck the same to provide separate details for Permanent Address.

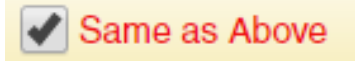

| em<br>anual |
|-------------|
|             |

3) Applicant's Other Details

| ender                                                                                                    |        | Blood Group                                                                     |     | Marital Status                                                                       |                     |   |
|----------------------------------------------------------------------------------------------------|--------|---------------------------------------------------------------------------------|-----|--------------------------------------------------------------------------------------|---------------------|---|
| Select Gender 🗸 🗸                                                                                                    | *      | Select Blood Group                                                              | ~   | Select                                                                               | ~                   | 3 |
| eligion                                                                                                    |        | Mother Tongue                                                                   |     | Nationality                                                                          |                     |   |
| Select                                                                                                    | ~      | Select                                                                          | * * | Select                                                                               | ~                   |   |
| conomic Status                                                                                                    |        | Other Specification                                                             |     | Physically Challenged                                                                |                     |   |
|                                                                                                    |        | (                                                                               |     |                                                                                      |                     |   |
| Select Sports Person Applicant's Other Personal Details                                                                                                    | ~      | Select                                                                          | ~   | No                                                                                   |                     |   |
| Select Sports Person Applicant's Other Personal Details irst Generation Learner                                                                                                    | ~      | Select<br>Single Girl Child                                                     | ~   | No<br>Scholarship / Fellowship (Not Ka                                               | nyashree)           |   |
| Select Sports Person Sports Other Personal Details irst Generation Learner No                                                                                                    | •      | Select<br>Single Girl Child<br>No                                               | ~   | No<br>Scholarship / Fellowship (Not Ka<br>No                                         | nyashree)           |   |
| Select Sports Person Sports Other Personal Details Generation Learner No Spe of Area of your Permanent Residence                                                                                                    | •      | Select Single Girl Child No Type of Area of your School (Class 10)              | ~   | No<br>Scholarship / Fellowship (Not Ka<br>No<br>Type of Area of your School (Cla     | nyashree)<br>ss 12) |   |
| Select Sports Person Sports Person Details Select Sports Personal Details Select Select Selec | *<br>* | Select Single Girl Child No Type of Area of your School (Class 10) MUNICIPALITY | ~   | No Scholarship / Fellowship (Not Ka No Type of Area of your School (Cla MUNICIPALITY | nyashree)<br>ss 12) |   |

- ii) Select your blood group
- iii) Select your marital status
- iv) Select your religion
- v) Select your mother language
- vi) Select your Nationality
- vii) Select your Economic Status [APL or BPL]
  - i. If you are in BPL [Below Poverty Level] category you must put your BPL card number
- viii) Select other specification [If you are a cadre of NSS or NCC or if you are a recognised sports person, in case of sports person the institute may asked for a physical certificate issued by Govt./Renowned sports authority.]
- ix) Select your "Specially Abled" OR "Physically Challenged" Status [YES/NO]
  - i. If you are a "Specially Abled" OR "Physically Challenged" person then you must put your respective Certificate number for verification.
  - ii. Select the type of Disability from the list provided
- x) Before you proceed next step by clicking on Submit Button, you have to tick checkbox just beside "I undertake" and confirm agreeing to the term of the admission to the institute and the online admission system.
- xi) Click on "UPDATE" to save and proceed.

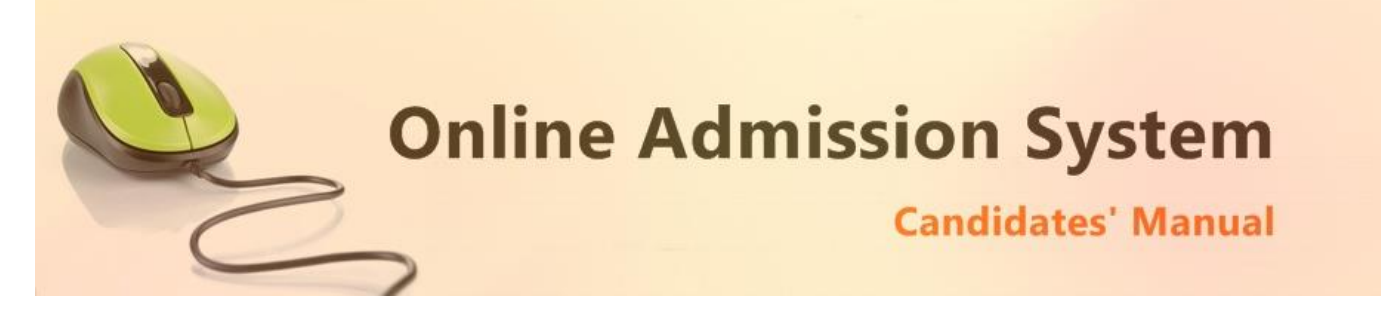

## Registration Step 2 of 5 : Re-confirm Academic Details & Subject Selection

| Step 2 : Subject Details                         |                                | 🕞 Logout            |
|--------------------------------------------------|--------------------------------|---------------------|
| Candidate Name: I                                |                                | Application No:     |
| Applicant Academic Details                       |                                |                     |
| Your College                                     |                                | Year of Passing     |
| ST. JOSEPH COLLEGE                               |                                | ✓ 2023 ✓            |
| Registration No.                                 | Course Type (*)                |                     |
| 0112005030587 *                                  | CBCS System (Semester 🗸 🗸      |                     |
| Category                                         |                                |                     |
| UNRESERVED                                       | ¥ *                            |                     |
| Subject Marks Details                            |                                |                     |
| Qualification Type                               | Pass out Year CGPA Obtai       | ined                |
| Graduation Marks                                 | 2023 	 7.00                    |                     |
| Qualification Type Higher Secondary (10+2) Marks | Pass out Year Total Marks 2020 | Obtain Marks<br>468 |
| Qualification Type                               | Pass out Year Total Marks      | Obtain Marks        |
| Matriculation (10th) Marks                       | 2018 ~ 600                     | 437                 |

- 1) Provide the remaining academic details
  - a. University last attended
  - b. Passing Year
  - c. Registration No.
  - d. Course Type
- 2) Category is already selected from the Basic details

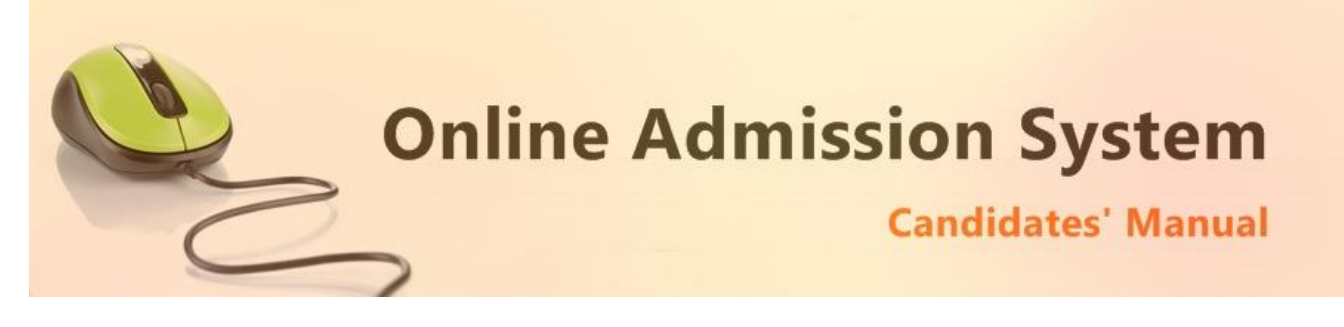

## **Registration Step 4 of 5 : Documents Upload**

Upload the necessary scanned images of the documents to attach with the application.

| Subject Details 📀 🕹 Subject Details 🥥                                                                             | 🕹 Documents Upload 🥑 🕴 Finalize 🥥             | the Admission 👔 |
|----------------------------------------------------------------------------------------------------|-----------------------------------------------|-----------------|
| Step 3 : Documents Upload                                                                                         |                                               | C Logout        |
| Candidate Name:                                                                                                   |                                               | Application No: |
| Upload Restrictions : File Types: (.jpg, .jpeg, .gif, .png) on<br>Please click on choose file to upload your file | ly    Each File Size: Not More than 250.00 KB |                 |
| Passport Size photo                                                                                               |                                               |                 |
| Class Xth Admit Card / Birth Certificate                                                                          | Choose File No file chosen                    | • View          |
| Graduation Marksheet                                                                                              | Choose File No file chosen                    |                 |
| Graduation Registration Certificate                                                                               | Choose File No file chosen                    | View            |
| Applicant Signature                                                                                               | Choose File No file chosen                    | View            |
| Applicant AADHAAR Card                                                                                            | * Choose File No file chosen                  | View            |
|                                                                                                    | ← Previous Submit                             |                 |
|                                                                                                    | → Next                                        |                 |

i) To upload your photo please ensure that you have the soft copy of the photo already stored on your PC. Click on the "Choose File" or "Browse" button to explore your PC.

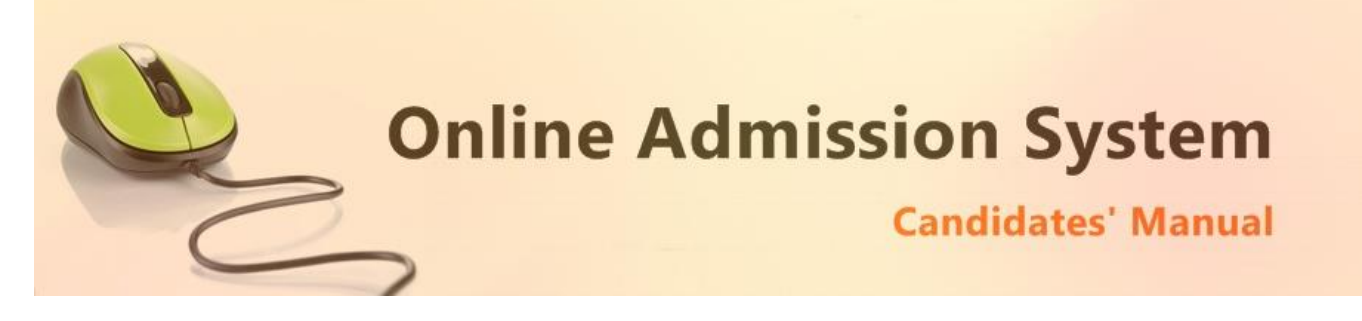

| 0                                                                                                    | O                    | pen |                 | ×        |
|----------------------------------------------------------------------------------------------------|----------------------|-----|-----------------|----------|
| 🔄 🏵 🝷 🕈 📔 > This                                                                                                    | PC > Pictures        | ~ Č | Search Pictures | <i>م</i> |
| Organize 👻 New folder                                                                                                    |                      |     | <b>E</b> •      |          |
| ConeDrive  ConeDrive ConeDrive ConeDrive ConeDriv | sample-photo.jp      |     |                 |          |
| Videos v                                                                                                    | re: sample-photo.jpg | ~   | All Files       | ~        |
|                                                                                                    |                      |     | Open 🔽          | Cancel   |

- ii) Please navigate to the appropriate location and select the appropriate image of your passport sized photo and click Open. You may also double click on the image to select and open at once.
- iii) The select window shall close and the image shall be uploaded. The upload confirmation along with the "View" button will be visible.

| Upload Your Photo | * | Choose File sampljpg | ✓ Uploaded | View |
|-------------------|---|----------------------|------------|------|
|                   |   |                      |            |      |

#### **Upload Documents:**

Please follow the similar process as explained above to select the scanned copies of the required documents as mentioned for uploading.

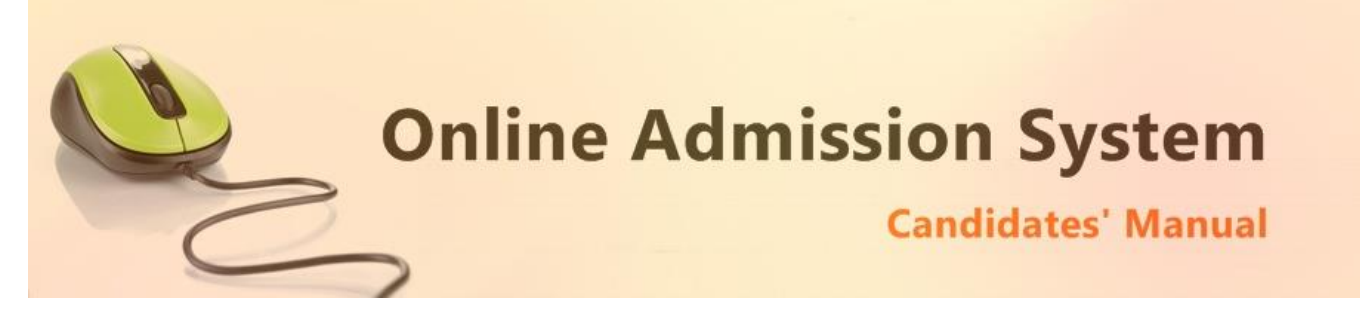

## **Registration Step 5 of 5: Finalization & Submission of Application**

The Step 5 of registration provides option to process the FINALIZATION & CONFIRMATION of the application. Please double check all the details before confirmation.

| Personal Details                                                                                                    | 1 Documents Upload 🥥                                                                                                    | 7 Finalize 🧿                                                  | Admission 🛛                                      |              |
|----------------------------------------------------------------------------------------------------|----------------------------------------------------------------------------------------------------|---------------------------------------------------------------|--------------------------------------------------|--------------|
| Step 4 : Finalize                                                                                                    |                                                                                                    |                                                               |                                                  | 🕒 Logout     |
| Candidate Name: SAMPLE NAME                                                                                                    |                                                                                                    |                                                               | Application No: B                                | NCPG23MA0018 |
| Important Note :<br>1. Please click on <b>"Confirm and Submit Appli</b><br>2. Please make the necessary changes before<br>3. After finalization, please take a print out of | <b>ication"</b> to finalize your applicatio<br>e <b>finalizing the application</b> . After<br>f your application form for future | n form.<br><b>finalization the app</b><br>correspondence with | <b>lication data cannot be</b><br>In the college | modified.    |
| Application Status :                                                                                                    |                                                                                                    |                                                               |                                                  | Pending      |
|                                                                                                    | Confirm and Submit Appl                                                                                                    | ication                                                       |                                                  |              |
|                                                                                                    | ← Previous                                                                                                    |                                                               |                                                  |              |

Once the form is confirmed and following details would be LOCKED and may NOT be EDITED/RECTIFIED any further.

- 1) Applicant Name
- 2) Category
- 3) Subject & Marks

Once the application is confirmed and submitted, the Final Application form is ready for viewing and printing. Click on the "**Print Application Form**" button to print the application.

|                                                                           | Onli                                                               | ne Ad                                                             | mis               | sion<br>Candid        | Syste           | em<br>nual            |
|---------------------------------------------------------------------------|--------------------------------------------------------------------|-------------------------------------------------------------------|-------------------|-----------------------|-----------------|-----------------------|
|                                                                           |                                                                    |                                                                   |                   |                       |                 |                       |
| ersonal Details 🥑 🛛 .                                                     | 🛓 Subject Details 🛛 🥑                                              | Documents Uploo                                                   | ad 🕑 🔪            | 🕈 Finalize 🕑 🔪        | 🏛 Admission 🛛 🕤 |                       |
| <b>ep 4 :</b> Finalize                                                    |                                                                    |                                                                   |                   |                       |                 | 🕞 Logout              |
| andidate Name: XXXX XXX                                                   | xx                                                                 |                                                                   |                   |                       | Арр             | lication No: XXXXXXXX |
| IMPORTANT NOTE :<br>1. Please confirm your ap<br>2. Please make the neces | plication below & take a print o<br>sary changes before finalizing | of your <b>Application Form</b> .<br>the application. After final | ization the appli | cation data cannot be | modified.       |                       |
| Application Fee :                                                         |                                                                    | Rs. 0.00                                                          | Applic            | ation Status :        |                 | ✓ Confirmed           |
| ← Previous                                                                |                                                                    |                                                                   |                   |                       |                 |                       |
| Application No -                                                          | On                                                                 | ine Application Form t                                            | or Session : 2    | 01/02                 | 0/2023          |                       |
| Course :                                                                  | MSC                                                                |                                                                   | ate of Birth      | 5-Ap                  | ril-2002        |                       |
| Category:                                                                 | UNRESERVED                                                         | Su                                                                | bject Applied     | ZOOI                  | LOGY            |                       |
| Candidate Name :                                                          | XXXXX SSSS                                                         | Sh                                                                | iksha Student     | D:                    |                 |                       |
| Mobile :                                                                  | SSSSSSSSS                                                          | AE                                                                | BC ID:            | 81300                 | 08462517        |                       |

With the final submission & confirmation the online application shall be deemed as complete and accepted for further verification and processing towards admission to the institute. The candidates shall be intimated through SMS or website notification about the Merit list publication and Counselling dates and further procedures.

The Competent Authority reserves the right to cancel any application/candidature at its discretion and no correspondence in this regard will be entertained from the applicant.

Wrong declaration /submission of false information or any other action contrary to law shall lead to cancellation of the candidature at any stage.